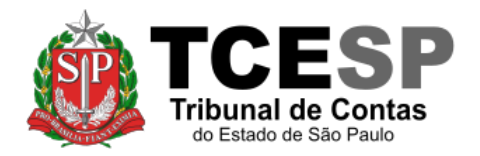

# Cópia digital de processos

# Instruções

| Download e extração da cópia digital (.zip) | 1 |
|---------------------------------------------|---|
| Visualização da cópia digital de processo   | 3 |
| O processo                                  | 4 |

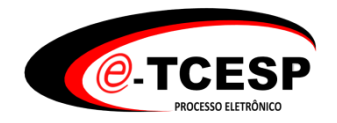

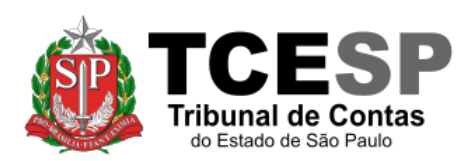

### Download e extração da cópia digital (.zip)

- 1. Em um navegador internet, abra o link fornecido
- 2. Caso seja questionado, selecione a opção "Salvar arquivo".

Importante: não abra o arquivo diretamente do navegador. É necessário extrair os documentos antes.

| Abrir "arquivo_teste.z                                                         | p"                                          | × |  |  |  |  |
|--------------------------------------------------------------------------------|---------------------------------------------|---|--|--|--|--|
| Você selecionou abri                                                           | r.                                          |   |  |  |  |  |
| 📕 arquivo_teste                                                                | arquivo_teste.zip                           |   |  |  |  |  |
| tipo: Compres                                                                  | tipo: Compressed (zipped) Folder (4,7 MB)   |   |  |  |  |  |
| de: https://car                                                                | naras.tce.sp.gov.br                         |   |  |  |  |  |
| O que o Firefox dev                                                            | ve fazer?                                   |   |  |  |  |  |
| ○ <u>A</u> brir com o:                                                         | Windows Explorer (aplicativo padrão) $\sim$ |   |  |  |  |  |
| Salvar arquivo (D)                                                             |                                             |   |  |  |  |  |
| Fazer isso auto <u>m</u> aticamente nos arquivos como este de agora em diante. |                                             |   |  |  |  |  |
|                                                                                | OK Cancelar                                 |   |  |  |  |  |

3. Abra o explorador de arquivos do sistema e localize o arquivo que foi baixado (ex: em Downloads)

| 📊   🛃 📘 🚽                                                           | teste                                           |         |                                               |   |                                        |                  |                                                                                                    | _                                              |         | ×   |
|---------------------------------------------------------------------|-------------------------------------------------|---------|-----------------------------------------------|---|----------------------------------------|------------------|----------------------------------------------------------------------------------------------------|------------------------------------------------|---------|-----|
| Arquivo Início                                                      | Compartilhar                                    | Exibir  |                                               |   |                                        |                  |                                                                                                    |                                                |         | ~ 🕐 |
| Painel de<br>navegação <del>-</del><br>Painéis                      | Ícones extra gra<br>su ícones médios<br>E Lista | andes 💽 | Ícones grandes<br>Ícones pequenos<br>Detalhes |   | Classificar<br>por v<br>Exibição atual |                  | <ul> <li>Caixas de seleção de ita</li> <li>Extensões de nomes de</li> <li>Itens ocultos</li> <li>Mostrar/a</li> </ul> | en arquivos Ocultar itens selecionados ocultar | Opções  |     |
| ← → · ↑ → Este Computador → Downloads → teste · ⑦ Pesquisar teste · |                                                 |         |                                               |   |                                        |                  |                                                                                                    |                                                |         |     |
| 🗸 💻 Este Compu                                                      | utador                                          | ^ No    | ome                                           | ^ |                                        |                  | Data de modificação                                                                                                   | Тіро                                           | Tamanho | ,   |
| > 🔜 Área de Trabalho 🛛 🔢 arquivo_teste.zip                          |                                                 |         |                                               |   | 10/07/2020 15:42                       | Pasta compactada | 4.797                                                                                                    | ′ КВ                                           |         |     |
| > 🔮 Documen                                                         | tos                                             |         |                                               |   |                                        |                  |                                                                                                    |                                                |         |     |
| > 👆 Download                                                        | ls                                              |         |                                               |   |                                        |                  |                                                                                                    |                                                |         |     |
| > 👌 Músicas                                                         |                                                 |         |                                               |   |                                        |                  |                                                                                                    |                                                |         |     |
| > 🧊 Objetos 3                                                       | D                                               |         |                                               |   |                                        |                  |                                                                                                    |                                                |         |     |
| > 📰 Pictures                                                        |                                                 | ~       |                                               |   |                                        |                  |                                                                                                    |                                                | _       |     |
| 1 item                                                              |                                                 |         |                                               |   |                                        |                  |                                                                                                    |                                                | :       |     |

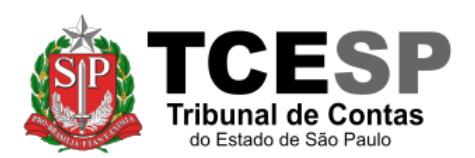

4. Clique com o botão direito do mouse sobre o arquivo e selecione "Extrair tudo..."

| ← → ~ ↑ 🔄 > Este Computador > Downloads > teste |   |             |  |  |
|-------------------------------------------------|---|-------------|--|--|
| 💻 Este Computador                               | ^ | Nome        |  |  |
|                                                 |   | p_teste.zip |  |  |
| Abrir em nova janela                            |   |             |  |  |
| Extrair Tudo                                    |   |             |  |  |
| Fixar em Iniciar                                |   |             |  |  |
|                                                 |   |             |  |  |

5. Informe o local para extração da cópia e clique em "Extrair"

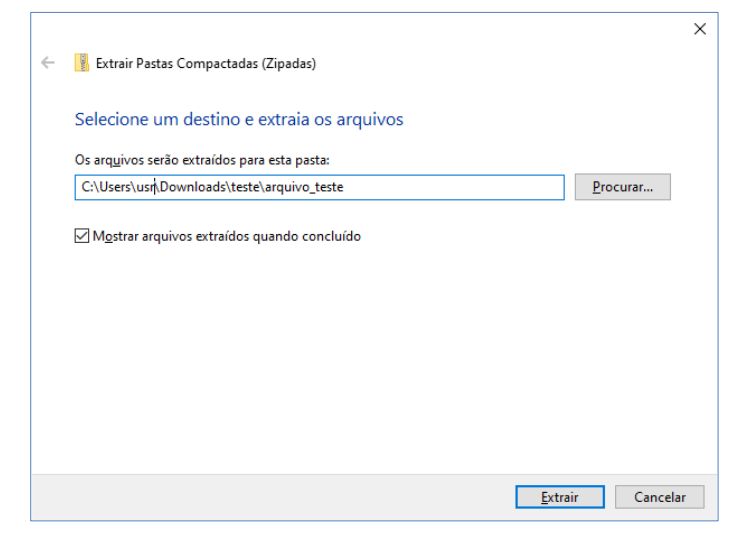

6. Finalizado o procedimento de extração, acesse a pasta destino e siga as instruções para visualização da cópia digital

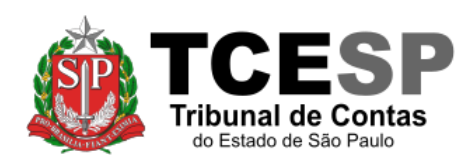

### Visualização da cópia digital de processo

- 1. Abra a pasta com o número do processo correspondente
- 2. Dê um duplo clique no arquivo index(.html) (o arquivo será aberto em um navegador)

**Obs:** Se você está utilizando o navegador Internet Explorer, verifique se é exibida a barra de aviso de segurança conforme a figura abaixo. Em caso afirmativo, clique sobre a barra e selecione a opção "Permitir Conteúdo Bloqueado...".

| C:\1122989122\index.html - Windows Internet Explorer                                 |                                                                  |                                     |                                                                                                    |                         |  |  |  |
|--------------------------------------------------------------------------------------|------------------------------------------------------------------|-------------------------------------|----------------------------------------------------------------------------------------------------|-------------------------|--|--|--|
| 00- 0                                                                                | C:\1122989122\index.html                                         |                                     | 👻 🐓 🗙 🖸 Bing                                                                                                    | ۰ م                     |  |  |  |
| 🚖 Favoritos                                                                          |                                                                  | 🚖 🦹 🟠 י                             | 🔹 🔝 📼 🖶 👻 Página 👻 Segurança                                                                                                    | 🔻 Ferramentas 👻 🔞 👻 🎽   |  |  |  |
| Para ajudar a para obter op                                                          | proteger sua segurança, o Internet Explorer impediu esta<br>ções | página da web de executar scripts o | u controles ActiveX que possam acessar seu co                                                                                                    | mputador. Clique aqui 🗙 |  |  |  |
| s                                                                                    |                                                                  | Dados do Processo                   | Permitir Conteúdo Bloqueado<br>Oual é o Risco?                                                                                                    |                         |  |  |  |
| Processo nº 000                                                                      | Nome                                                             |                                     | Ajuda da Barra de Informações                                                                                                    | •                       |  |  |  |
|                                                                                      |                                                                  |                                     | Mostrar/Ocultar                                                                                                    |                         |  |  |  |
| Representad                                                                          | Nome Nome                                                        |                                     | Mostrar/Ocultar                                                                                                    |                         |  |  |  |
| Processo(s) Dependente(s): Recursos Originários/Ações Autônomas: Processo Principal: |                                                                  |                                     |                                                                                                    |                         |  |  |  |
| Gabinete:<br>Assunto:                                                                |                                                                  |                                     |                                                                                                    |                         |  |  |  |
| Complementar<br>Classe:                                                              | es:                                                              |                                     |                                                                                                    |                         |  |  |  |
| Caráter Sigiloso<br>Fase Processua                                                   | D:<br>al:                                                        |                                     |                                                                                                    |                         |  |  |  |
| Situação:<br>Valor Estimado:                                                         |                                                                  |                                     |                                                                                                    |                         |  |  |  |
| Resumo do Obj                                                                        | eto:                                                             | D                                   | ata Movimontado por                                                                                                    | Arguives/Observasão     |  |  |  |
| N LVein                                                                              |                                                                  | U                                   | ata wovintentado por                                                                                                    |                         |  |  |  |
| Arquivos:                                                                            |                                                                  |                                     | A DECEMBER OF A DECEMBER OF A |                         |  |  |  |
|                                                                                      |                                                                  |                                     |                                                                                                    |                         |  |  |  |
| Arquivos:                                                                            |                                                                  |                                     |                                                                                                    |                         |  |  |  |
|                                                                                      |                                                                  | Camp                                | utador I Modo Protocido: Desativado                                                                                                    | ▼ 100% ×                |  |  |  |
| ۲                                                                                    |                                                                  | I Comp                              | utador Finiodo Protegido: Desativado                                                                                                    | 4 4 100 /0 4 H          |  |  |  |

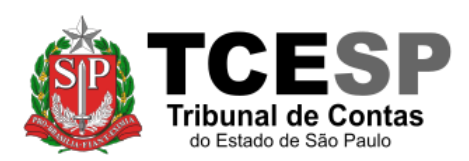

#### Centro de Gestão do e-TCESP

#### **O processo**

|                   |                                                                                                    | Dados do Processo               |                                                      |
|-------------------|----------------------------------------------------------------------------------------------------|---------------------------------|------------------------------------------------------|
| Processo nº 0000  | 1                                                                                                    | - 41                            | Controle nº                                          |
| Peoresentante     | Nome                                                                                                    | CPF/CNPJ                        | Advogados                                            |
| Representante     |                                                                                                    |                                 | Mostrar/Ocultar                                      |
| Depresentado      | Nome                                                                                                    | CPF/CNPJ                        | Advogados                                            |
| Representado      | in the later of the later of th |                                 | Mostrar/Ocultar                                      |
| Processo Princip  | li                                                                                                    | Processo<br>Dependent           | o(s) Recursos Originārios/Ações<br>te(s): Autônomas: |
| Gabinete:         | The second second second second second second second second second second second second second second second se                                                                                                    |                                 |                                                      |
| Assunto:          |                                                                                                    |                                 |                                                      |
| Complementare     | s:                                                                                                    |                                 |                                                      |
| Classe:           |                                                                                                    | 12.00                           |                                                      |
| Carater Sigiloso: |                                                                                                    | Amb                             | ito:                                                 |
| Situação:         |                                                                                                    | Data                            | de Autuação:                                         |
| Valor Estimado:   |                                                                                                    |                                 |                                                      |
| Resumo do Obje    | to:                                                                                                    |                                 |                                                      |
| N* Evento         | s do Processo                                                                                                    | Data                            | Movimentado por 💦 Arquivos/Observação                |
| 87 Publicad       | to no DOE em 26/02/2013                                                                                                    | 26/02/2013 10:48                | (3)→ 🖸                                               |
| 86 Juntada        | de Acórdão                                                                                                    | 25/02/2013 11:43                | U                                                    |
| Arquivos:Acórdã   | o Ass.:                                                                                                    | Data inclusão: 25/02/2013 11:43 | 🐒 Iba.                                               |
| 85 Autos d        | evolvidos                                                                                                    | 21/02/2013 19:22                |                                                      |

#### 1. Dados do processo

- 2. Movimentações do processo:
  - **N**<sup>o</sup>: número do evento
  - Eventos do Processo: descrição do evento
  - Data: data e hora do evento
  - Movimentado por: responsável pela movimentação
  - Arquivos/Observação: arquivo(s) ou observação relacionado(s) ao evento

3. Quando o evento possui documentos associados, será exibido o ícone 🚵. Clique nele para exibir a lista de arquivos

4. Com a listagem aberta, clique sobre o nome do documento para abri-lo